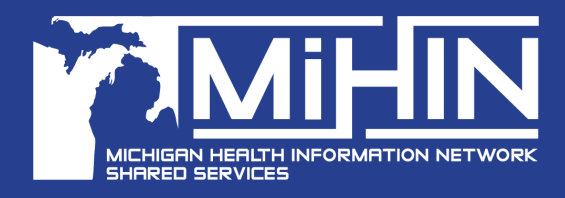

White can we help you with?
Q

Using can we help you with?
Q

Using can we help you with?
Q

Image: Control of the second of the second

MiHIN Help Portal – External Customer Sign-In

## **Goals:** Create a New Account in the MiHIN Help Center Portal

٠

Submit a General Request for support Step 2 Step 3 Step 1 Select "Sign Up" and Click the link in the email First, create an account: enter the email address provided by MiHIN to be Click the "Log in" that will be associated connected to the MiHIN with your account. button in the top right Help Center Portal. corner of the screen. Step 5 Step 4 Step 6 A confirmation message will Clicking on the link in the Submitting a General be sent to the email account confirmation email will send **Request:** provided. Click the link in you back to the Service Desk login screen, where the message to confirm your From the options provided, email address. you can re-enter your email click on "General Request address and create a new Page". password to log into the MiHIN Help Center. Step 7 Step 9 Step 8 From this screen you can: To check back on the status Enter a brief summary and View the status of a of your request, log back more detailed description of into your account and and the request in the Turn on Status notifications click on "Requests" in the provided fields and click sent via email upper right corner of the "Send". Your request has -Add additional comments screen." been submitted. related to your request

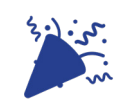

You have now successfully created your new account in the MiHIN Help Portal!

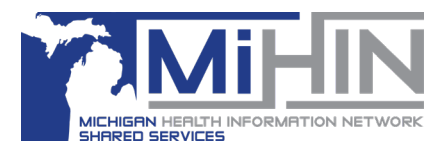

## For more information, please contact **help@mihin.org** 120 West Saginaw Street, East Lansing, MI 48823 | Mihin.org |

About MiHIN: The Michigan Health Information Network Shared Services (MiHIN) is Michigan's non-profit, state-designated entity to improve sharing electronic health information statewide, helping reduce costs for patients, providers, and payers. For more information, visit https://mihin.org.